## Manual para ingresar a una sesión en vivo vía Zoom

1. Zoom es una plataforma que permite realizar reuniones virtuales.

2. En el correo titulado "Bienvenida al Diplomado "Voces y Resonancias" aparece el enlace de acceso a todas las sesiones del módulo uno. Donde ahora se encuentra una línea azul, encontrará el enlace al que nos referimos.

Enlace para todas las sesiones: https://cuaieed-unam.zoom.us/j/1234567890?pwd=EJEMPLOEJEMPLO

ID de reunión: 123 4567 8910 Contraseña: ContraseñaEjemplo

3. Una vez que tenga el enlace de acceso, deberá dar click sobre él. Si usted aún no tiene descargado el zoom, aparecerá la siguiente pantalla:

|      |                                                                                                    | REQUEST A DEMO 1.888.799.9666 RECURSOS - SOPORTE                                                                        |
|------|----------------------------------------------------------------------------------------------------|----------------------------------------------------------------------------------------------------|
| zoom | SOLUCIONES - PLANES Y PRECIOS CONTACTO DE VENTAS                                                                                                    |                                                                                                    |
|      | ENTRARA UNA REUNI<br>Centro de descargas                                                                                                    | ÓN SER ANFITRIÓN DE UNA REUNIÓN - INGRESAR RECI <mark>STRESE, ES GRATUITA</mark><br>Descarga para Administrador de TI - |
|      | Cliente Zoom para reunior<br>El cliente para el navegador se descargarà de ma<br>a su primera reunión Zoom. También se puede d<br>Descargar Versión 5.6.4 (7/<br>O, para Mac con chips Apple Silicon, haga clic ac | NES<br>Inera automática cuando comience o se una<br>escargar de manera manual aquí.<br>65)<br>paí para descargar        |

Si usted ya tiene descargada la aplicación de Zoom, entonces aparecerá la siguiente pantalla:

DIRECCIÓN GENERAL

NCULACIÓN CULTURAL alas yraíces

**LANM**[Information Oracles]

Cuerpo Académico de Estudios Lingüísticos y Literarios (CA-UMICH-49)

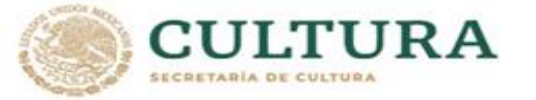

| Entr   | ar a la reunión                      | 58<br>199 00 2021 |
|--------|--------------------------------------|-------------------|
| ID de  | reunión o nombre de sala de reunić 🗸 |                   |
| Su nom | ombre                                |                   |
| Con    | ectar Sin Audio                      |                   |
| Con    | ectar Sin Video                      | compress boy      |
|        | Cancelar Unirse                      |                   |

4. Coloque el nombre con el que guste aparecer en pantalla de manera pública, y los datos en caso de pedirle el ID de la reunión y la contraseña de la sesión (marcados en amarillo).

5. Dé "click" en "Unirse"

1

6. Aparecerá, de manera automática, en pantalla con los demás invitados.

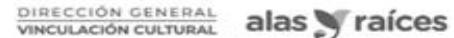

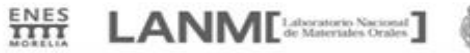

Cuerpo Académico de Estudios Lingüísticos y Literarios (CA-UMICH-49)

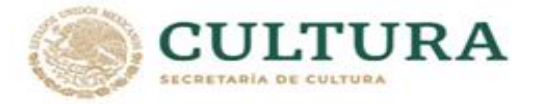

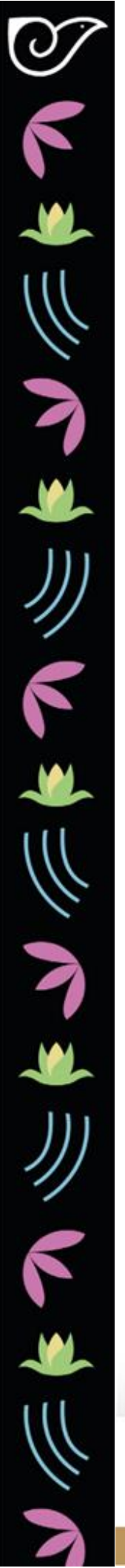

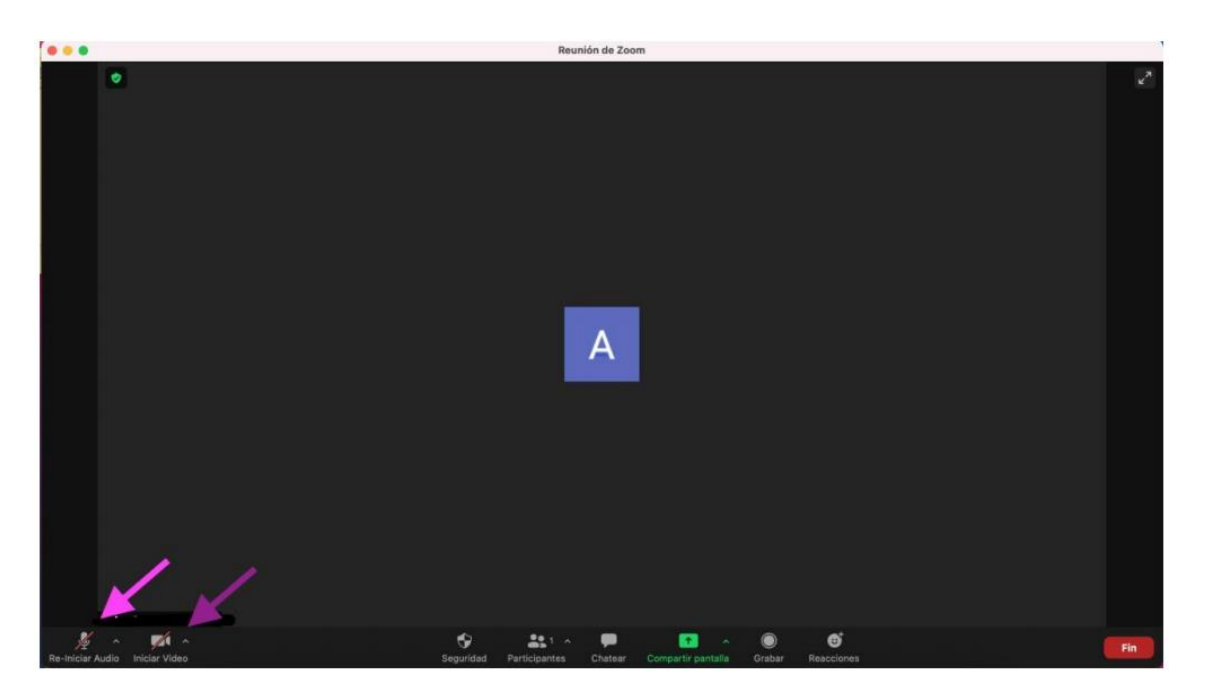

Es importante que sepa que si aún no es la hora de la sesión, no podrá acceder a la misma. Por lo tanto le sugerimos hacerlo a la hora y día que haya sido convocado.

## Consejos:

Llegue puntual.

Pruebe su cámara y micrófono. Elija un espacio cómodo y bien iluminado para la sesión. Revise su señal de internet y la carga de la batería de su equipo de cómputo. Antes y después de sus intervenciones mantenga su micrófono apagado. Se tomará asistencia.

DIRECCIÓN GENERAL alas y raíces INCULACIÓN CULTURAL

ENES LANM [Laboratorio Nacional]

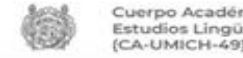

Cuerpo Académico de Estudios Lingüísticos y Literarios (CA-UMICH-49)

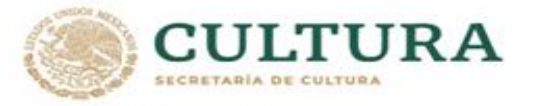